<u>Главная | Организация обучения | Подготовка кабинета ОО к учебному году |</u>Создание расписания

# Создание расписания

Раздел «Создание расписания» предназначен для внесения в систему расписания.

В качестве исходной информации используются учебные планы, учебные группы и прикрепленные к ним учащиеся и учителя.

Расписание можно создать на любой период: неделю, месяц, триместр, четверть, полугодие, год.

## Обратите внимание!

Расписание можно создавать день в день и на будущие даты. На прошедшие даты создать расписание нельзя.

Администратор электронного журнала может создавать расписание используя три режима:

- по учителям
- по классам
- по кабинетам (используется для проверки занятости кабинетов)

Видеоинструкция Посмотреть

## Как создать расписание для учителя

Видеоинструкция Посмотреть

Для создания расписания для учителя выполните следующие действия:

Шаг 1. На рабочем столе выберите «Календарь» - «Создание расписания».

| Орг. обучения<br>2023 - 2024 ~                                       |                                                     |                                                                                                |
|----------------------------------------------------------------------|-----------------------------------------------------|------------------------------------------------------------------------------------------------|
| Q Введите название раздела                                           |                                                     |                                                                                                |
| Календарь                                                            | Журналы                                             | Дополнительно                                                                                  |
| Календарь школы Дистанционные периоды                                | Общее образование<br>Д Журналы классов, групп       | <ul> <li>Печать аттестатов</li> <li>Отчеты</li> </ul>                                          |
| <ul> <li>Управление заменами</li> <li>Создание расписания</li> </ul> | Дополнительное образование<br>Д Журналы объединений | <ul> <li>Академическая задолженность</li> <li>Выбор поставщика ВКС</li> </ul>                  |
|                                                                      | Внеурочная деятельность<br>Д Журналы групп          | <ul> <li>Логирование</li> <li>Перенос аттестационных оценок</li> <li>Внешняя оценка</li> </ul> |
|                                                                      | Другое<br>😂 Управление отметками и ДЗ               |                                                                                                |

Переход в раздел «Создание расписания»

Шаг 2. Автоматически откроется режим составления расписания «По классам». Выберите из выпадающих списков:

- здание, где преподают учителя
- предмет, который преподают учителя

| 39 20.05-26.0  | 5 < >    | По учителям         | По кл  | ассам | 1    | По к | абине | етам |      | Зв      | онки | $\sim$ |          | Копи     | рова     | ть ра | списа | ание |      | Выгр | рузка  | расп | исани  | 1я ∨  |      |
|----------------|----------|---------------------|--------|-------|------|------|-------|------|------|---------|------|--------|----------|----------|----------|-------|-------|------|------|------|--------|------|--------|-------|------|
| Недели         | $\equiv$ | Здание<br>улица     | ~      |       |      |      |       | Пс   | неде | льнин   | 20.  | 05     |          |          |          |       |       |      |      |      |        | Втор | ник :  | 21.05 |      |
| Q Поиск по да  | те       | Предмет<br>Биология | ~      | 1     | 2    | 3    | 4     | 5    | 6    | 7<br>در | 8    | 9      | 10<br>10 | 11<br>نە | 12<br>so | 13    | 1     | 2    | 3    | 4    | 5<br>5 | 6    | 7<br>5 | 8     | 9    |
| 13.05-19.05 38 |          | Список учителей     | Q      | 08:0  | 0:60 | 10:0 | 11:1  | 12:1 | 13:1 | 14:1    | 15:1 | 16:1   | 17:1     | 18:1     | 19:1     | 20:1  | 08:0  | 0:60 | 10:1 | 11:1 | 12:0   | 13:1 | 14:0   | 15:1  | 16:1 |
| 110/256 часов  |          | >                   | 0/0 ч. |       |      |      |       |      |      |         |      |        |          |          |          |       |       |      |      |      |        |      |        |       |      |
| 20.05-26.05    | 39       | >                   | 0/1 ч. |       |      |      |       |      |      |         |      |        |          |          |          |       |       |      |      |      |        |      |        |       |      |
| 96/240 часов   | Ū        | 4                   |        |       |      |      |       |      |      |         |      |        |          |          |          |       |       |      |      |      |        |      |        |       |      |
| 27.05-02.06    | 40       |                     |        |       |      |      |       |      |      |         |      |        |          |          |          |       |       |      |      |      |        |      |        |       |      |
| 79/236 часов   | Ū        |                     |        |       |      |      |       |      |      |         |      |        |          |          |          |       |       |      |      |      |        |      |        |       |      |
|                |          |                     |        |       |      |      |       |      |      |         |      |        |          |          |          |       |       |      |      |      |        |      |        |       |      |

Выбор здания и предмета

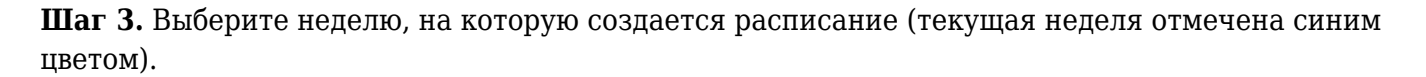

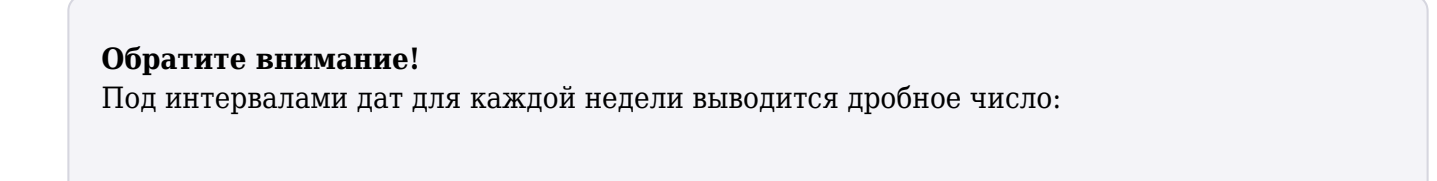

- число до дроби это количество уроков, фактически добавленных в расписание
- число после дроби это количество часов, запланированных на эту неделю в учебном плане

| 39 20.05-<br>26.05 < >                 | По учителям По классам | По к   | абине | етам  |       | Зво   | нки   | ~     |       | Копир | оват  | ь рас | писан | ние   |
|----------------------------------------|------------------------|--------|-------|-------|-------|-------|-------|-------|-------|-------|-------|-------|-------|-------|
| Недели                                 | Здание<br>улица        | ~      |       |       |       |       | Пс    | онеде | льнин | < 20. | 05    |       |       |       |
| Q Поиск по дате                        | Предмет<br>Биология    | ~      | 1     | 2     | 3     | 4     | 5     | 6     | 7     | 8     | 9     | 10    | 11    | 12    |
| 13.05-19.05                            | 38 Список учителей     | Q      | 08:00 | 00:60 | 10:05 | 11:10 | 12:10 | 13:15 | 14:15 | 15:15 | 16:15 | 17:15 | 18:15 | 19:15 |
| 110/256 часов                          | >                      | 0/0 ч. |       |       |       |       |       |       |       |       |       |       |       |       |
| <b>20.05-26.05</b> а<br>96/240 часов ф | 39 > 100               | 0/1 ч. |       |       |       |       |       |       |       |       |       |       |       |       |
| <b>27.05-02.06</b><br>79/236 часов     | 40<br>D                |        |       |       |       |       |       |       |       |       |       |       |       |       |
| 03.06-09.06                            | 41                     |        |       |       |       |       |       |       |       |       |       |       |       |       |
| 51/150 часов                           | Ĵ                      |        |       |       |       |       |       |       |       |       |       |       |       |       |

Выбор недели

Шаг 4. Выберите режим пребывания, по которому будете создавать расписание.

Нажмите на кнопку «Звонки» и отметьте галочкой нужный режим.

| 39 20.05-<br>26.05 < | > По                     | о учителям По классам | По к   | абин  | етам   |       | Зв    | онки  | $\sim$ |       | Копи  | рова  | ть ра | списан | ие    |
|----------------------|--------------------------|-----------------------|--------|-------|--------|-------|-------|-------|--------|-------|-------|-------|-------|--------|-------|
| Недели               | €                        | Здание                | Pac    | писа  | ниез   | звонк | ЮВ    |       | ×      |       |       |       |       |        |       |
| Q Поиск по да        | те                       | Предмет<br>Биология   |        | • P   | П 11 к | ласс  | ы шаб | блон  |        |       | 12    | 1     | 2     | 3      | 4     |
| 20.05-26.05          | 0.05-26.05 39 Список учи |                       | Q      | 12:40 | 13:45  | 14:50 | 15:55 | 17:00 | 18:00  | 19:00 | 20:00 | 08:30 | 09:35 | 10:40  | 11:45 |
| 96/240 часов         | Ū                        | >                     | 1/З ч. |       |        |       |       |       |        |       |       |       |       |        |       |
| 27.05-02.06          | 40                       | >                     | 0/5 ч. |       |        |       |       |       |        |       |       |       |       |        |       |
| 79/236 часов         | Ū                        | >                     | 0/5 ч. |       |        |       |       |       |        |       |       |       |       | 11-Б   |       |

Выбор режима пребывания

Шаг 5. Выберите учителя из списка и нажмите на «Стрелка вправо» >.

## Обратите внимание!

Справа от фамилии учителя отображен счетчик количества назначенных и запланированных уроков:

- число до дроби количество уроков, которые уже назначены в расписании для этого учителя
- число после дроби общее количество уроков, запланированных для этого учителя по всем группам

| Здание              | ~       |       |       |       |       | Поне, | дельн | ник 2 | 0.05  |       |       |       |       |
|---------------------|---------|-------|-------|-------|-------|-------|-------|-------|-------|-------|-------|-------|-------|
| Предмет<br>Биология | ~       | 1     | 2     | 3     | 4     | 5     | 6     | 7     | 8     | 9     | 10    | 11    | 12    |
| Список учителей     | Q       | 08:30 | 09:35 | 10:40 | 11:45 | 12:40 | 13:45 | 14:50 | 15:55 | 17:00 | 18:00 | 19:00 | 20:00 |
| >                   | 0/З ч.  |       |       |       |       |       |       |       |       |       |       |       |       |
| >                   | 0/5 ч.  |       |       |       |       |       |       |       |       |       |       |       |       |
| >                   | 0/5 ч.  |       | 11-Б  |       |       |       |       |       |       |       |       |       |       |
| >                   | 1/5 ч.  |       | 11-Б  |       |       |       |       |       |       |       |       |       |       |
| >                   | 3/10 ч. |       | 11-Б  |       |       |       |       |       |       |       |       |       |       |
| >                   | 0/5 ч.  |       | 11-Б  |       |       |       |       |       |       |       |       |       |       |

Выбор учителя

Раскроется список групп, в которых учитель ведет уроки по выбранному предмету.

| 3      | дание                | ~         | Вт    | орник | 21.0  | )5    |       |       |       |       |       |       |              |       | C     | реда  | 22.05 | 5     |
|--------|----------------------|-----------|-------|-------|-------|-------|-------|-------|-------|-------|-------|-------|--------------|-------|-------|-------|-------|-------|
| П      | редмет<br>ИОЛОГИЯ    | ~         | 5     | 6     | 7     | 8     | 9     | 10    | 11    | 12    | 1     | 2     | 3            | 4     | 5     | 6     | 7     | 8     |
| Спи    | ісок учителей        | Q         | 12:40 | 13:45 | 14:50 | 15:55 | 17:00 | 18:00 | 19:00 | 20:00 | 08:30 | 09:35 | 10:40        | 11:45 | 12:40 | 13:45 | 14:50 | 15:55 |
| >      |                      | 0/0<br>ч. |       |       |       |       |       |       |       |       |       |       | 11-Б         |       |       |       |       |       |
| $\sim$ |                      | 6/50 ч.   |       |       |       |       |       |       |       |       |       |       | 11-Б         |       |       |       |       |       |
|        | Биология 10-М УП 2 Б | иолог     |       |       |       |       |       |       |       |       |       |       |              |       |       |       |       |       |
|        | Биология 10-М УП Бис | ологи     |       |       |       |       |       |       |       |       |       |       |              |       |       |       |       |       |
|        | Биология 11-А 7гр 💻  | •         |       |       |       |       |       |       |       |       |       |       |              |       |       |       |       |       |
|        | Биология 11-А УП 11Б |           |       |       |       |       |       |       |       |       |       |       |              |       |       |       |       |       |
|        | Биология 11          |           |       |       |       |       |       |       |       |       |       |       | $\checkmark$ |       |       |       |       |       |
|        | Биология 11-М 4гр 💻  |           |       |       |       |       |       |       |       |       |       |       |              |       |       |       |       |       |
|        | Биология 11-М УП 1   |           |       |       |       |       |       |       |       |       |       |       |              |       |       |       |       |       |

## Список групп

Шаг 6. Выберите группу, для которой будете ставить урок. В верхней части таблицы расписания выберите день недели и время начала урока. Нажмите на ячейку на пересечении

этих показателей. В ячейке появится отметка «+» 🗌

| Обратите внимание! |
|--------------------|
|--------------------|

Система учитывает возможное пересечение времени занятий для обучающихся и учителей. Если назначение урока для выбранной группы невозможно из-за пересечений

по времени, система отобразит специальную отметку «Замок» 🙆 .

| Здание                    | Вт    | орнию | 21.0  | )5    |       |       |       |       |       |       |       |       | C     | оеда  | 22.0  | 5     |
|---------------------------|-------|-------|-------|-------|-------|-------|-------|-------|-------|-------|-------|-------|-------|-------|-------|-------|
| Предмет У Кология У       | 5     | 6     | 7     | 8     | 9     | 10    | 11    | 12    | 1     | 2     | 3     | 4     | 5     | 6     | 7     | 8     |
| Список учителей Q         | 12:40 | 13:45 | 14:50 | 15:55 | 17:00 | 18:00 | 19:00 | 20:00 | 08:30 | 09:35 | 10:40 | 11:45 | 12:40 | 13:45 | 14:50 | 15:55 |
| > 0/0<br>ч.               |       |       |       |       |       |       |       |       |       |       | 11-Б  |       |       |       |       |       |
| ✔ 6/50 ч.                 |       |       |       |       |       |       |       |       |       |       | 11-Б  |       |       |       |       |       |
| Биология 10-М УП 2 Биолог |       |       |       |       |       |       |       |       |       |       |       |       |       |       |       |       |
| Биология 10-М УП Биологи  |       |       |       |       |       |       |       |       |       |       |       |       |       |       |       |       |
| Биология 11-А 7гр 💻       |       |       |       |       | +     |       |       |       |       |       |       |       |       |       |       |       |
| Биология 11-А УП 11Б      |       |       |       |       |       |       |       |       |       |       |       |       |       |       |       |       |
| Биология 11               |       |       |       |       |       |       |       |       |       |       |       |       |       |       |       |       |
| Биология 11-М 4гр         |       |       |       |       |       |       |       |       |       |       |       |       |       |       |       |       |
| Биология 11-М УП 1        |       |       |       |       |       |       |       |       |       |       |       |       |       |       |       |       |

#### Выбор группы и урока

**Шаг 7.** В открывшемся окне отметьте нужную группу. Вся информация об уроке (время проведения, адрес здания, кабинет и пр.) будет заполнена автоматически на основе информации из справочников.

| 3д     | Здание<br>Гредмет | ~       |       |       |       |       | Поне  | делы  | ник   | Понедельник 20.05.2024 в 14:5 | 0 ×                                     |
|--------|-------------------|---------|-------|-------|-------|-------|-------|-------|-------|-------------------------------|-----------------------------------------|
| Пр     | едмет             | ~       | 1     | 2     | 3     | 4     | 5     | 6     | 7     | France                        |                                         |
| Спис   | сок учителей      | ٩       | 08:30 | 09:35 | 10:40 | 11:45 | 12:40 | 13:45 | 14:50 | Группа с учениками и учителем | когда<br>Понедельник 20.05.2024 в 14:50 |
| >      |                   | 0/З ч.  |       |       |       |       |       |       |       | Биология 11-Б УП 11Б          | Учитель                                 |
| >      |                   | 0/5 ч.  |       |       |       |       |       |       |       | Группа с учениками и          |                                         |
| >      |                   | 0/5 ч.  |       | 11-Б  |       |       |       |       |       | учителем                      | Класс                                   |
| $\sim$ |                   | 1/5 ч.  |       | 11-Б  |       |       |       |       |       |                               | 11-Б                                    |
|        | Биология 11       |         |       |       |       |       |       |       |       |                               | Предмет                                 |
|        | Группа с ученикам | M       |       |       |       |       |       |       |       |                               | Биология                                |
| >      |                   | 3/10 ч. |       | 11-Б  |       |       |       |       |       |                               | Учащихся                                |
| >      |                   | 0/5 ч.  |       | 11-Б  |       |       |       |       |       |                               | 7                                       |

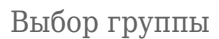

После добавления урока автоматически пересчитается количество часов занятости преподавателя и группы по предмету. Количество часов на группу отображается рядом с ее названием в виде цветовых маркеров:

- Зеленым цветом отображаются уроки, не поставленные в расписание
- Красным цветом отображаются уроки, которые поставлены в расписание

Это позволит вам поставить в расписание точное количество уроков, которое предусмотрено в учебном плане.

| Зда      | ание            | ~      |       |       |       |       | Поне  | дель  | ник 20 | ).05  |       |       |
|----------|-----------------|--------|-------|-------|-------|-------|-------|-------|--------|-------|-------|-------|
| Пр<br>Би | едмет<br>ЮЛОГИЯ | ~      | 1     | 2     | 3     | 4     | 5     | 6     | 7      | 8     | 9     | 10    |
| Спис     | сок учителей    | Q      | 08:30 | 09:35 | 10:40 | 11:45 | 12:40 | 13:45 | 14:50  | 15:55 | 17:00 | 18:00 |
| >        |                 | 0/5 ч. |       |       |       |       |       |       |        |       |       |       |
| >        |                 | 0/5 ч. |       | 11-Б  |       |       |       |       |        |       |       |       |
| ~        |                 | 2/5 ч. |       | 11-Б  |       |       |       |       | 11-Б   |       |       |       |
|          | Биология 11     |        |       |       |       |       |       |       |        |       |       |       |
|          | Группа с учени  | икам   |       |       |       |       |       |       |        |       |       |       |

Созданный урок и цветовые маркеры

Подробнее узнать о работе в справочнике можно здесь.

## Как создать расписание для класса

Видеоинструкция Посмотреть

Для создания расписания для класса выполните следующие действия:

## Шаг 1. На рабочем столе выберите «Календарь» - «Создание расписания».

| <b>Орг. обучения</b><br>2023 - 2024 ~                                |                                                     | ☐ ГБОУ Школа №<br>Текущая организация                                                          |
|----------------------------------------------------------------------|-----------------------------------------------------|------------------------------------------------------------------------------------------------|
| Q Введите название раздела                                           |                                                     |                                                                                                |
| Календарь                                                            | Журналы                                             | Дополнительно                                                                                  |
| Календарь школы                                                      | Общее образование                                   | <ul> <li>Печать аттестатов</li> <li>Отчеты</li> </ul>                                          |
| <ul> <li>Управление заменами</li> <li>Создание расписания</li> </ul> | Дополнительное образование<br>— Журналы объединений | <ul> <li>Академическая задолженность</li> <li>Выбор поставщика ВКС</li> </ul>                  |
|                                                                      | Внеурочная деятельность<br>Журналы групп            | <ul> <li>Логирование</li> <li>Перенос аттестационных оценок</li> <li>Внешняя оценка</li> </ul> |
|                                                                      | Другое<br>🛬 Управление отметками и ДЗ               |                                                                                                |

Переход в раздел «Создание расписания»

#### Шаг 2. Выберите режим составления расписания «По классам».

| 39 20.05-26.0                      | 05 < 2  | >           |            |         | По учителям     | л <u>–</u> | По классам 📃 По ка | бинетам | Копировать распи | сание |
|------------------------------------|---------|-------------|------------|---------|-----------------|------------|--------------------|---------|------------------|-------|
| Недели<br>Q. Поиск по да           | €       | Уров<br>НОС | ень о<br>) | бразова | ния Параллель — | •          | Класс<br>Все v 1-  | A 1H    |                  |       |
|                                    |         |             |            |         | Пн 20.05        |            | BT 21.05           |         | Cp 22.05         |       |
| 20.05-26.05                        | 39      | 1-A         | 1          | 07:15   |                 | 07:15      |                    | 07:15   |                  | 07:15 |
| 90/240 4dC0B                       |         |             | 2          | 08:20   |                 | 08:20      |                    | 08:20   |                  | 08:20 |
| <b>27.05-02.06</b><br>79/236 часов | 40<br>位 |             | 3          | 09:25   | Математика      | 09:25      |                    | 09:25   | Математика       | 09:25 |
| 02.06.00.06                        | 41      |             | 4          | 10:25   |                 | 10:25      |                    | 10:25   |                  | 10:25 |
| 51/150 часов                       | 41<br>① |             | 5          | 11:25   |                 | 11:25      |                    | 11:25   |                  | 11:25 |

Выбор режима работы «По классам»

Шаг 3. Выберите из выпадающих списков:

- уровень образования
- параллель
- класс

| 39 20.05-26.0                      | 5 <      | >           |            |         | По учит             | елям |       | То классам     | о кабин | етам  | Копировать р | аспис | ание  |
|------------------------------------|----------|-------------|------------|---------|---------------------|------|-------|----------------|---------|-------|--------------|-------|-------|
| Недели<br>Q. Поиск по да           | €        | Уров<br>ООС | ень о<br>) | бразова | ния Параллел        | іь,  | •     | Класс<br>Все 🗸 | 5-H     |       |              |       |       |
|                                    |          |             |            |         | Пн 20.05            |      |       | BT 21.05       |         |       | Cp 22.05     |       |       |
| 20.05-26.05                        | 39<br>លិ | 5-H         | 1          | 07:00   |                     |      | 07:00 |                |         | 07:00 |              |       | 07:00 |
| 30/240 48008                       |          |             | 2          | 08:15   | Биология            | D9   | 08:15 | Биология       |         | 08:15 | Биология     | D9    | 08:15 |
| <b>27.05-02.06</b><br>79/236 часов | 40<br>①  |             | 3          | 09:30   | Математика          | D9   | 09:30 | История        |         | 09:30 | Математика   |       | 09:30 |
| <b>03.06-09.06</b><br>51/150 часов | 41<br>団  |             | 4          | 10:45   | География           | D    | 10:45 | Литература     | D       | 10:45 | Литература   | D3    | 10:45 |
| 10.06-16.06                        | 42       |             | 5          | 12:00   | Русский язык        | D    | 12:00 | Русский язык   | D       | 12:00 | Русский язык | D0    | 12:00 |
| 46/150 часов                       | Ū        |             | 6          | 13:15   | Физическая культура |      | 13:15 | Математика     | D3      | 13:15 |              |       | 13:15 |

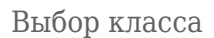

Шаг 4. Выберите неделю, на которую создается расписание (текущая неделя отмечена синим цветом).

## Обратите внимание!

Под интервалами дат для каждой недели выводится дробное число:

- число до дроби это количество уроков, фактически добавленных в расписание
- число после дроби это количество часов, запланированных на эту неделю в учебном плане

| 26.05 <       | > п | о учителям По классам | Пок    | абине | етам  |       | Зво   | нки   | ~     |       | Копиј | ооват | ъ рас | писан | ние   |
|---------------|-----|-----------------------|--------|-------|-------|-------|-------|-------|-------|-------|-------|-------|-------|-------|-------|
| Недели        | €   | Здание<br>улица       | ~      |       |       |       |       | Пс    | онеде | льни  | k 20. | 05    |       |       |       |
| Q Поиск по да | те  | Предмет<br>Биология   | ~      | 1     | 2     | 3     | 4     | 5     | 6     | 7     | 8     | 9     | 10    | 11    | 12    |
| 13.05-19.05   | 38  | Список учителей       | Q      | 08:00 | 00:60 | 10:05 | 11:10 | 12:10 | 13:15 | 14:15 | 15:15 | 16:15 | 17:15 | 18:15 | 19:15 |
| 110/256 часов |     | >                     | 0/0 ч. |       |       |       |       |       |       |       |       |       |       |       |       |
| 20.05-26.05   | 39  | >                     | 0/1 ч. |       |       |       |       |       |       |       |       |       |       |       |       |
| 96/240 часов  | Û   |                       |        |       |       |       |       |       |       |       |       |       |       |       |       |
| 27.05-02.06   | 40  |                       |        |       |       |       |       |       |       |       |       |       |       |       |       |
| 79/236 часов  | Ū   |                       |        |       |       |       |       |       |       |       |       |       |       |       |       |
| 03.06-09.06   | 41  |                       |        |       |       |       |       |       |       |       |       |       |       |       |       |
| 51/150 часов  | Û   |                       |        |       |       |       |       |       |       |       |       |       |       |       |       |

Выбор недели

Шаг 5. Выберите в таблице расписания день недели и время урока. Нажмите на ячейку на пересечении этих показателей.

|             |            |         | По учите            | елям | ſ     | То классам      | По каб | бинетам         | Копировать расписани   | е Выгрузка расписания 🗸        |
|-------------|------------|---------|---------------------|------|-------|-----------------|--------|-----------------|------------------------|--------------------------------|
| Уров<br>ООС | ень о<br>) | бразова | ния Параллел        | ь 🗸  |       | Класс<br>Все ∨  | 5-     | Понедель        | ыник 20.05.2024 в 14:3 | x v                            |
|             |            |         | Пн 20.05            |      |       | BT <b>21.05</b> |        | Группа          | ^                      | Когда                          |
| 5-п         |            |         |                     |      |       |                 |        |                 |                        | Понедельник 20.05.2024 в 14:30 |
|             | 2          | 08:15   | Биология            | D9   | 08:15 | Биология        |        | 3D-apt          | 123                    | Viuren                         |
|             | 3          | 09:30   | Математика          | D    | 09:30 | История         |        | •               | .20                    | учитель                        |
|             |            | 10.45   |                     |      | 10.45 |                 |        | 3D-арт          | 123                    | Класс                          |
|             | 4          | 10.43   | География           | D0   | 10.43 | Литература      |        |                 |                        |                                |
|             |            |         |                     |      |       |                 |        | 3D-арт          | 123                    | Предмет                        |
|             | 5          | 12:00   | Русский язык        | D9   | 12:00 | Русский язык    |        | Биолог          | ия 5-Н 2гр             | Учащихся                       |
|             | 6          | 13:15   | Физическая культура |      | 13:15 | Математика      |        | Русски<br>класс | ій язык 5-H 2023 УП 5  |                                |
|             | 7          | 14:30   |                     |      | 14:30 | Биология        |        |                 |                        |                                |
|             | /          |         |                     |      |       |                 |        | Технол<br>класс | югия 5-Н 2023 УП 5     |                                |

Выбор урока

**Шаг 6.** В открывшемся окне отметьте учебную группу, которой ставите урок. Вся информация об уроке (время проведения, адрес здания, кабинет и пр.) будет заполнена автоматически на основе информации из справочников.

# Понедельник 20.05.2024 в 14:30 X Когда Группа Понедельник 20.05.2024 в 14:30 3D-арт123 Учитель 3D-арт123 Класс 3D-арт123 Предмет Биология 5-Н 2гр Учащихся ----Русский язык 5-Н 2023 УП 5 класс

Выбор группы

После добавления урока автоматически пересчитается количество часов занятости преподавателя и группы по предмету. Количество часов на группу отображается рядом с ее названием в виде цветовых маркеров:

- Зеленым цветом отображаются уроки, не поставленные в расписание
- Красным цветом отображаются уроки, которые поставлены в расписание

Это позволит вам поставить в расписание точное количество уроков, которое предусмотрено в учебном плане.

Шаг 7. Нажмите на урок и на кнопку «Отменить урок», чтобы удалить урок из расписания.

| 39 20.05-26.0                   | 05 < >  | >    |            |         | По учителя                 | M          | П     | о классам По ка                       | абинетам Копировать расписание Выгрузка расписания 🗸              |
|---------------------------------|---------|------|------------|---------|----------------------------|------------|-------|---------------------------------------|-------------------------------------------------------------------|
| Недели                          | €       | Уров | ень о<br>) | бразова | ния Параллель              | ,          | ~     | Класс<br>Все ч                        | Понедельник 20.05.2024 в 08:20 🗇 Отменить урок                    |
| Q Поиск по д                    | ате     |      |            |         | □ □ 20.05                  |            |       | BT 21.05                              |                                                                   |
| 20.05-26.05                     | 39      | 9-A  | 1          | 07:20   | Английский язык            | <b>D</b> a | 07:20 | Английский язык                       | Группа Когда<br>География 9-А УП 9А Понедельник 20.05.2024 в 08:2 |
| 27.05-02.06                     | 40      |      | 2          | 08:20   | География                  |            | 08:20 | География                             | Иврит 9-А УП 9А Учитель                                           |
| )/0 часов                       | Û       |      |            |         | Conservation ( Party and ) |            |       | Panageron ( Panis gali<br>Manageron ( | Изобразительное искусство<br>9-А УП 9А 9-А                        |
| <b>03.06-09.06</b><br>D/0 часов | 41<br>団 |      | 3          | 09:25   | Музыка                     | C)0        | 09:25 | Музыка                                | Информатика 9-А УП 9А Предмет                                     |
| 0.06-16.06                      | 42      |      | 4          | 10:25   | Обществознание             | D          | 10:25 | Обществознание                        | География                                                         |
| )/0 часов                       | 1       |      | 5          | 11:20   | Основы безопасности        | D          | 11:20 | Основы безопасности                   | История 9-А УП 9А Учащихся<br>4                                   |

Отмена урока

Шаг 8. Поставьте все нужные уроки в расписание.

Подробнее узнать о работе в справочнике можно здесь.

## Как скопировать расписание

Видеоинструкция Посмотреть

Для копирования расписания выполните следующие действия:

Шаг 1. На рабочем столе выберите «Календарь» - «Создание расписания».

| Орг. обучения<br>2023 - 2024 ∨                                       |                                                     | ☐ ГБОУ Школа №<br>Текущая организация                                                                |
|----------------------------------------------------------------------|-----------------------------------------------------|----------------------------------------------------------------------------------------------------|
| Q Введите название раздела                                           |                                                     |                                                                                                    |
| Календарь                                                            | Журналы                                             | Дополнительно                                                                                        |
| Календарь школы                                                      | Общее образование<br>Д Журналы классов, групп       | <ul> <li>Печать аттестатов</li> <li>Отчеты</li> </ul>                                                |
| <ul> <li>Управление заменами</li> <li>Создание расписания</li> </ul> | Дополнительное образование<br>Д Журналы объединений | <ul><li>Академическая задолженность</li><li>Выбор поставщика ВКС</li></ul>                           |
|                                                                      | Внеурочная деятельность<br>Д Журналы групп          | <ul> <li>☐ Логирование</li> <li>⇒ Перенос аттестационных оценок</li> <li>⊘ Внешняя оценка</li> </ul> |
|                                                                      | Другое<br>😓 Управление отметками и ДЗ               |                                                                                                    |

Переход в раздел «Создание расписания»

Шаг 2. Выберите неделю, расписание которой хотите скопировать (текущая неделя отмечена синим цветом).

| 39 20.05-<br>26.05 <               |         | о учителям По классам | По к   | абине | там   |       | Зво   | нки   | ~     |       | Копир | оват  | ь рас | писан | ние   |
|------------------------------------|---------|-----------------------|--------|-------|-------|-------|-------|-------|-------|-------|-------|-------|-------|-------|-------|
| Недели                             | ŧ       | Здание<br>улица       | ~      |       |       |       |       | Пс    | онеде | льни  | < 20. | 05    |       |       |       |
| Q Поиск по да                      | те      | Предмет<br>Биология   | ~      | 1     | 2     | 3     | 4     | 5     | 6     | 7     | 8     | 9     | 10    | 11    | 12    |
| 13.05-19.05                        | 38      | Список учителей       | Q      | 08:00 | 00:60 | 10:05 | 11:10 | 12:10 | 13:15 | 14:15 | 15:15 | 16:15 | 17:15 | 18:15 | 19:15 |
| 110/256 часов                      |         | >                     | 0/0 ч. |       |       |       |       |       |       |       |       |       |       |       |       |
| <b>20.05-26.05</b><br>96/240 часов | 39<br>① |                       | 0/1 ч. |       |       |       |       |       |       |       |       |       |       |       |       |
| <b>27.05-02.06</b><br>79/236 часов | 40<br>🗇 |                       |        |       |       |       |       |       |       |       |       |       |       |       |       |
| <b>03.06-09.06</b><br>51/150 часов | 41<br>🗊 |                       |        |       |       |       |       |       |       |       |       |       |       |       |       |

Выбор недели

Шаг 3. Нажмите на кнопку «Копировать расписание».

| 39 20.05-<br>26.05 < | > п      | о учителям По классам | По к   | абине | етам  |       | Зво   | нки   | ~     |       | Копи  | ооват | ъ рас | писа  | ние   |       |
|----------------------|----------|-----------------------|--------|-------|-------|-------|-------|-------|-------|-------|-------|-------|-------|-------|-------|-------|
| Недели               | $\equiv$ | Здание                | ~      |       | П     | онеде | льни  | < 20. | 05    |       |       |       | Втор  | ник : | 21.05 |       |
| Q. Поиск по да       | те       | Предмет<br>3D-арты    | ~      | 1     | 2     | 3     | 4     | 5     | 6     | 7     | 1     | 2     | 3     | 4     | 5     |       |
| 13.05-19.05          | 38       | Список учителей       | Q      | 00:20 | 08:00 | 00:60 | 10:00 | 11:00 | 12:00 | 13:00 | 00:20 | 08:00 | 00:60 | 10:00 | 11:00 | 00.01 |
| ПО/256 Часов         |          | >                     | 0/1 ч. |       |       |       |       |       |       |       |       |       |       |       |       |       |
| 20.05-26.05          | 39       |                       |        |       |       |       |       |       |       |       |       |       |       |       |       |       |
| 96/240 часов         | 団        |                       |        |       |       |       |       |       |       |       |       |       |       |       |       |       |
| 27.05-02.06          | 40       |                       |        |       |       |       |       |       |       |       |       |       |       |       |       |       |
| 79/236 часов         | Ū        |                       |        |       |       |       |       |       |       |       |       |       |       |       |       |       |

Копирование расписания

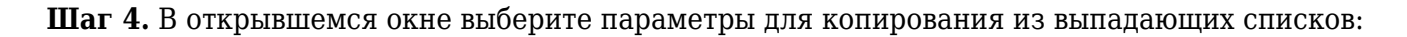

• уровень образования

Отметьте галочками уровни образования, для которых вы хотите скопировать pacписание. Вы можете скопировать pacписание, например, для начальной школы, если выберете только уровень «НОО»: система скопирует pacписание уроков для всех классов 1-4 параллелей. Чтобы скопировать pacписание для всей школы, отметьте галочками все уровни образования: система скопирует pacписание для всех классов 1-11 параллелей.

• параллель

Выберите параллель, если необходимо скопировать расписание уроков всех классов этой параллели. Например, при выборе 8 параллели расписание скопируется для всех классов 8 параллели.

• класс

Выберите параллель и класс, если необходимо скопировать расписание только для одного класса. Например, выберите 7 параллель и 7А класс. Одновременно можно скопировать расписание только одного класса.

• здание

Если в вашей образовательной организации несколько корпусов, выберите из списка здание, для которого вы хотите скопировать расписание.

| Копирование расписания               | ×                      | Копирование расписания                  |
|--------------------------------------|------------------------|-----------------------------------------|
| Выбранные недели                     |                        | Выбранная неделя                        |
| <b>50</b> 07.08 - 13.08              | ~                      | <b>39</b> 20.05-26.05 ~                 |
| Параметры                            |                        | Параметры                               |
| Уровень образования                  | ~                      | Уровень образования                     |
| Параллель<br>Все<br>Класс            | ~                      | Параллель<br>Все У                      |
| Все                                  | ~                      | Knacc<br>Bce ~                          |
| Способ копирования                   |                        | Здание                                  |
| На кол-во недель                     | На определенные недели | Способ копирования                      |
| Куда                                 |                        | На кол-во недель На определенные недели |
| Вперед Назад                         |                        | 01 08 15 22 29 36 43 50                 |
| Интервал                             |                        | 02 09 16 23 30 37 44 51                 |
| <ul> <li>На каждую неделю</li> </ul> |                        | 03 10 17 24 31 38 45 52                 |
| Через неделю                         |                        | 04 11 18 25 32 39 46 53                 |
| Через 2 недели                       |                        | 05 12 19 26 33 40 47                    |
| Кол-во недель                        |                        | 06 13 20 27 34 41 48                    |
| 0                                    |                        | 07 14 21 28 35 42 49                    |
|                                      | Отмена Скопировать     | Отмена Сколировать                      |

Выбор данных для копирования

Шаг 5. Выберите способ копирования информации:

- на количество недель, указав:
  - куда копировать (вперед на будущие недели или назад на предыдущие недели)

## Обратите внимание!

Расписание не может быть скопировано на недели, для которых отсутствуют часы у учебной группы или нагрузки у учителей, а также на уже прошедшие недели. Копировать расписание назад можно только на те недели, которые еще не наступили по календарю.

- интервал копирования (на каждую неделю, через неделю, через 2 недели)
- *количество недель копирования* (не больше 20 недель) на сколько недель нужно скопировать расписание
- на определенные недели, отметив галочкой нужные (завершившиеся недели нельзя выбрать)

## Шаг 6. Нажмите на кнопку «Скопировать».

Подробнее узнать о работе в справочнике можно здесь.

## Как создать расписание для четных и нечетных недель

Для создания расписания классу выполните следующие действия:

## Шаг 1. На рабочем столе выберите «Календарь» - «Создание расписания».

| Орг. обучения<br>2023 - 2024 ∨                                       |                                               | С ГБОУ Школа №<br>Текущая организация                                                          |
|----------------------------------------------------------------------|-----------------------------------------------|------------------------------------------------------------------------------------------------|
| Q Введите название раздела                                           |                                               |                                                                                                |
| Календарь                                                            | Журналы                                       | Дополнительно                                                                                  |
| Календарь школы                                                      | Общее образование<br>Д Журналы классов, групп | <ul> <li>Печать аттестатов</li> <li>Отчеты</li> </ul>                                          |
| <ul> <li>Управление заменами</li> <li>Создание расписания</li> </ul> | Дополнительное образование                    | <ul> <li>Академическая задолженность</li> <li>Выбор поставщика ВКС</li> </ul>                  |
|                                                                      | Внеурочная деятельность<br>Д Журналы групп    | <ul> <li>Логирование</li> <li>Перенос аттестационных оценок</li> <li>Внешная оценка</li> </ul> |
|                                                                      | Другое<br>😋 Управление отметками и ДЗ         |                                                                                                |

Переход в раздел «Создание расписания»

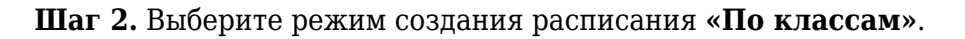

| 39 20.05-26.0                      | )5 <    | >           |             |         | По учителям     |       | Іо классам | кабинетам | Копировать расп | исание |
|------------------------------------|---------|-------------|-------------|---------|-----------------|-------|------------|-----------|-----------------|--------|
| Недели<br>Q. Поиск по да           | ⇒       | Уров<br>НОС | зень о<br>О | бразова | ния Параллель — | •     | Класс У    | 1-A 1H    |                 |        |
|                                    |         |             |             |         | Пн 20.05        |       | BT 21.05   |           | Cp 22.05        |        |
| 20.05-26.05                        | 39      | 1-A         | 1           | 07:15   |                 | 07:15 |            | 07:15     |                 | 07:15  |
| 96/240 4acob                       | U       |             | 2           | 08:20   |                 | 08:20 |            | 08:20     |                 | 08:20  |
| <b>27.05-02.06</b><br>79/236 часов | 40<br>砬 |             | 3           | 09:25   | Математика      | 09:25 |            | 09:25     | Математика      | 09:25  |
| 00.00.00.00                        | 44      |             | 4           | 10:25   |                 | 10:25 |            | 10:25     |                 | 10:25  |
| <b>03.06-09.06</b><br>51/150 часов | 41<br>① |             | 5           | 11:25   |                 | 11:25 |            | 11:25     |                 | 11:25  |

Выбор режима работы «По классам»

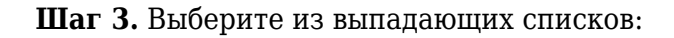

- уровень образования
- параллель

• класс

| 39 20.05-26.0                      | 5 <     | >           |            |         | По учите            | По учителям По классам П |       |              |   | етам  | Копировать расписание |                |       |  |
|------------------------------------|---------|-------------|------------|---------|---------------------|--------------------------|-------|--------------|---|-------|-----------------------|----------------|-------|--|
| Недели<br>Q Поиск по да            | €       | Уров<br>ООС | ень о<br>) | бразова | ния Параллел        | Параллель<br>5 ✓ Все ✓   |       |              |   |       |                       |                |       |  |
|                                    |         |             |            |         | Пн 20.05            | 05 BT 21.05              |       |              |   |       | Cp 22.05              |                |       |  |
| 20.05-26.05                        | 39      | 5-H         | 1          | 07:00   |                     |                          | 07:00 |              |   | 07:00 |                       |                | 07:00 |  |
| 30/240 48006                       |         |             | 2          | 08:15   | Биология            | <b>D</b> ø               | 08:15 | Биология     | 0 | 08:15 | Биология              | D              | 08:15 |  |
| <b>27.05-02.06</b><br>79/236 часов | 40<br>⑰ |             | 3          | 09:30   | Математика          | <b>D</b> ø               | 09:30 | История      | D | 09:30 | Математика            | D              | 09:30 |  |
| <b>03.06-09.06</b><br>51/150 часов | 41<br>団 |             | 4          | 10:45   | География           | C)                       | 10:45 | Литература   | D | 10:45 | Литература            | D              | 10:45 |  |
| 10.06-16.06                        | 42      |             | 5          | 12:00   | Русский язык        | C)0                      | 12:00 | Русский язык | D | 12:00 | Русский язык          | C <sup>0</sup> | 12:00 |  |
| 46/150 часов                       | ÷2      |             | 6          | 13:15   | Физическая культура |                          | 13:15 | Математика   | D | 13:15 |                       |                | 13:15 |  |

#### Выбор класса

Шаг 4. Выберите нечетную неделю (текущая неделя отмечена синим цветом).

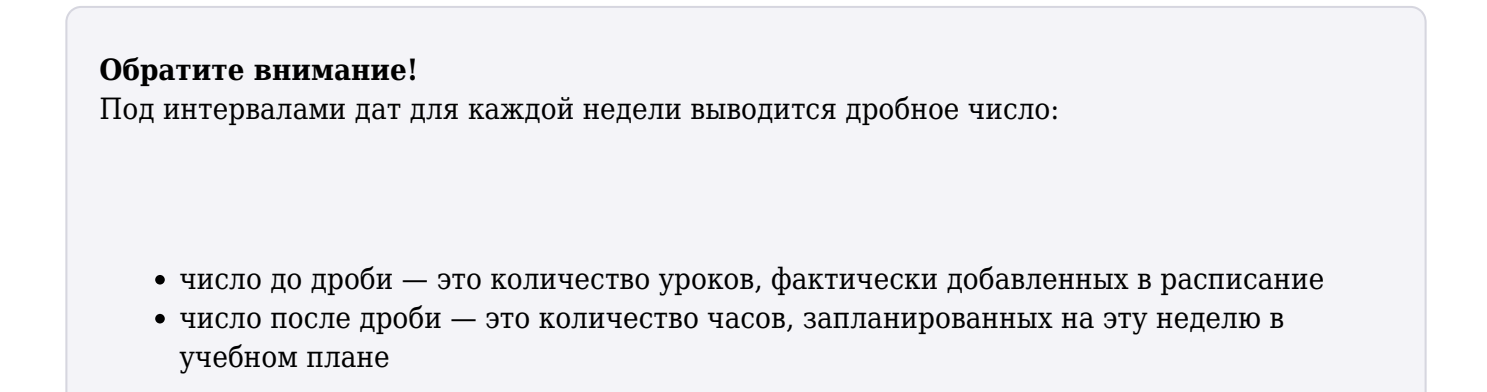

| 39 20.05-<br>26.05 <                   | > г    | 1о учите     | лям   |         | По классам По       | кабин | етам  | Копировать (    | распис     | ание  |
|----------------------------------------|--------|--------------|-------|---------|---------------------|-------|-------|-----------------|------------|-------|
| Недели<br>Q Поиск по дате              | €      | Урове<br>ООО | нь об | бразова | ния Паралле         | ль    |       | Класс<br>Bce v  | 5-H        |       |
|                                        |        |              |       |         | Пн 20.05            |       |       | BT <b>21.05</b> |            |       |
| <b>13.05-19.05</b> 3                   | 8 5    | 5-H          | 1     | 07:00   |                     |       | 07:00 |                 |            | 07:00 |
| 10/200 4000                            | - 1    |              | 2     | 08:15   | Биология            | D     | 08:15 | Биология        | <b>D</b> a | 08:15 |
| <b>20.05-26.05</b> 3<br>96/240 часов б | 9<br>J |              | 3     | 09:30   | Математика          | Da    | 09:30 | История         | D          | 09:30 |
|                                        |        |              | 4     | 10:45   | География           | D     | 10:45 | Литература      | ۵          | 10:45 |
| <b>27.05-02.06</b> 4<br>79/236 часов 🖸 | 0<br>J |              |       |         |                     |       |       |                 |            |       |
| 03.06-09.06                            | 11     |              | 5     | 12:00   | Русский язык        | D     | 12:00 | Русский язык    |            | 12:00 |
| 51/150 часов                           | )      |              | 6     | 13:15   | Физическая культура |       | 13:15 | Математика      | D          | 13:15 |

Выбор недели

Шаг 5. Выберите в таблице расписания день недели и время урока. Нажмите на ячейку на пересечении этих показателей.

| Уровень образования Параллель Кл<br>ООО У Б У ВС<br>ПН 20.05<br>2 08:15 Биология Св 08:15 Б | ласс 5- Понеде<br>Вт 21.05 Группа | альник 20.05.2024 в 14:30<br>^ Ко<br>По | Х<br>огда<br>онедельник 20.05.2024 в 14:30 |
|---------------------------------------------------------------------------------------------|-----------------------------------|-----------------------------------------|--------------------------------------------|
| СПН 20.05                                                                                   | Вт 21.05<br>Группа                |                                         | огда<br>онедельник 20.05.2024 в 14:30      |
| 2 08:15 Биология 08:15 Б                                                                    | Биология                          |                                         |                                            |
|                                                                                             | 30-                               | арт123                                  | итель                                      |
| 3 <sup>09:30</sup> Математика 🖸 <sup>09:30</sup> И                                          | История 3D-                       | арт123                                  |                                            |
| 4 <sup>10:45</sup> География 🗅 <sup>10:45</sup> Л                                           | Литература                        | K/                                      | 1400                                       |
|                                                                                             |                                   | api 125                                 | редмет                                     |
| 5 12:00 Русский язык 📑 12:00 Р                                                              | Русский язык Био.                 | логия 5-Н 2гр                           | ащихся                                     |
| 6 <sup>13:15</sup> Физическая культура <sup>13:15</sup> М                                   | Математика Русс<br>клас           | ский язык 5-Н 2023 УП 5<br>сс           |                                            |
| 7 <sup>14:30</sup> Б                                                                        | Биология Техн                     | нология 5-Н 2023 УП 5<br>сс             |                                            |

Выбор урока

**Шаг 6.** В открывшемся окне отметьте учебную группу, которой ставите урок. Вся информация об уроке (время проведения, адрес здания, кабинет и пр.) будет заполнена автоматически на основе информации из справочников.

# Понедельник 20.05.2024 в 14:30

| Группа ^                            | Когда<br>Понедельник 20.05.2024 в 14:30 |
|-------------------------------------|-----------------------------------------|
| ЭD-арт123                           | Учитель                                 |
| 3D-арт123                           | Класс                                   |
| 3D-арт123                           | Предмет                                 |
| Биология 5-Н 2гр                    | Учащихся                                |
| Русский язык 5-Н 2023 УП 5<br>класс |                                         |

Выбор группы

После добавления урока автоматически пересчитается количество часов занятости преподавателя и группы по предмету. Количество часов на группу отображается рядом с ее названием в виде цветовых маркеров:

- Зеленым цветом отображаются уроки, не поставленные в расписание
- Красным цветом отображаются уроки, которые поставлены в расписание

Это позволит вам поставить в расписание точное количество уроков, которое предусмотрено в учебном плане.

Шаг 7. Поставьте все нужные уроки в расписание.

Шаг 8. Нажмите на кнопку «Копировать расписание».

| 39 20.05-<br>26.05                 | $\langle \rangle$ | По учит     | елям        |         | По классам По              | каби | нетам | Копировать ра   | асписа | ание  | Выгрузка распи | сани       | я ∨   |   |
|------------------------------------|-------------------|-------------|-------------|---------|----------------------------|------|-------|-----------------|--------|-------|----------------|------------|-------|---|
| Недели<br>Q. Поиск по д            | €                 | Уров<br>ООС | ень о(<br>) | бразова | зования<br>V Б V Все V 5-H |      |       |                 |        |       |                |            | ?     | ) |
|                                    |                   |             |             |         | Пн 20.05                   |      |       | BT <b>21.05</b> |        |       | Cp 22.05       |            |       |   |
| <b>13.05-19.05</b>                 | 38                | 5-H         | 1           | 07:00   |                            |      | 07:00 |                 |        | 07:00 |                |            | 07:00 |   |
| 110/200 40000                      |                   |             | 2           | 08:15   | Биология                   | D    | 08:15 | Биология        | D9     | 08:15 | Биология       | <b>D</b> ø | 08:15 | E |
| <b>20.05-26.05</b><br>96/240 часов | 39<br>①           |             | 3           | 09:30   | Математика                 | 0    | 09:30 | История         | D9     | 09:30 | Математика     | C°         | 09:30 | 1 |
|                                    |                   |             | 4           | 10:45   | География                  | D:   | 10:45 | Литература      | D)     | 10:45 | Литература     | D:         | 10:45 |   |
| <b>27.05-02.06</b><br>79/236 часов | 40<br>団           |             |             |         |                            |      |       |                 |        |       |                |            |       |   |
| 03 06-09 06                        | Д1                |             | 5           | 12:00   | Русский язык               | D    | 12:00 | Русский язык    | D      | 12:00 | Русский язык   | <b>D</b> ø | 12:00 |   |

Копирование расписание

## Шаг 9. Скопируйте расписание на нужные недели для выбранных классов.

На открывшейся странице укажите:

- параметры класса, расписание которого отличается по четной и нечетной неделе:
  - уровень образования
  - ∘ параллель
  - класс
  - здание
- способ копирования по количеству недель:
  - куда копировать (вперед на будущие недели или назад на предыдущие недели)
  - интервал копирования «Через неделю»
  - количество недель (сколько раз скопируется расписание через неделю)

## Обратите внимание!

Расписание не может быть скопировано на недели, для которых отсутствуют часы у учебной группы или нагрузки у учителей, а также на уже прошедшие недели. Копировать расписание назад можно только на те недели, которые еще не наступили по календарю.

## Выбранные недели

**50** 07.08 - 13.08

## Параметры

| Уровень образования | ~ |
|---------------------|---|
| Параллель<br>Все    | ~ |
| Класс<br>Все        | ~ |
|                     |   |

Здание

## Способ копирования

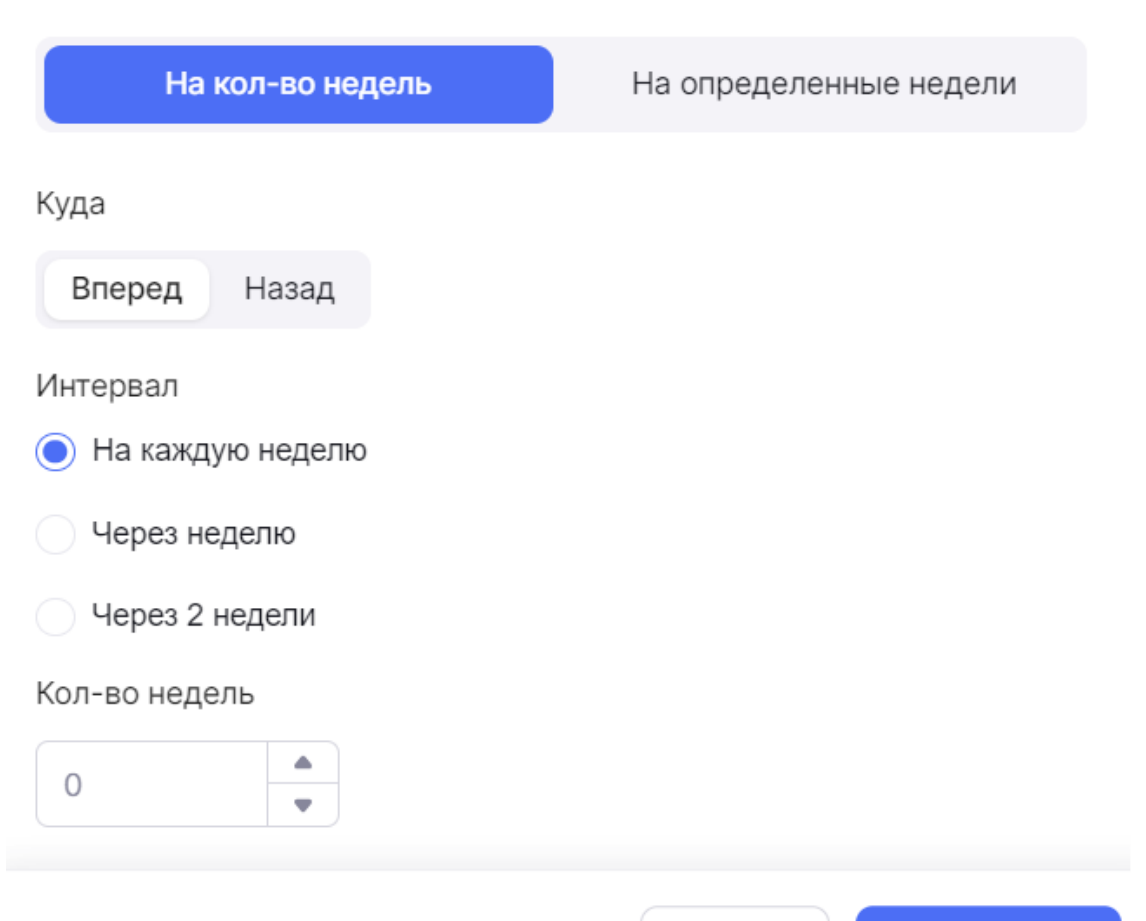

 $\sim$ 

Отмена

## Шаг 10. Нажмите на кнопку «Скопировать».

Шаг 11. Повторите шаги 4-10. Создайте расписание на четную неделю и скопируйте его с интервалом «Через неделю».

Подробнее узнать о работе в справочнике можно здесь.

## Как скопировать расписание уроков на день

## Пример

В среду, 20 октября, в Школе №1 состоится юбилей школы. Администрация школы распорядилась в этот день отменить уроки и провести их в субботу. Администратору Электронного журнала необходимо скопировать расписание уроков со среды на субботу.

Для копирования урока на выходной день выполните следующие действия:

Шаг 1. На рабочем столе выберите «Календарь» - «Создание расписания».

| <b>Орг. обучения</b><br>2023 - 2024 ~                                |                                                     | ▲ ГБОУ Школа №<br>Текущая организация                                                          |
|----------------------------------------------------------------------|-----------------------------------------------------|------------------------------------------------------------------------------------------------|
| Q Введите название раздела                                           |                                                     |                                                                                                |
| Календарь                                                            | Журналы                                             | Дополнительно                                                                                  |
| Календарь школы                                                      | Общее образование<br>П Журналы классов, групп       | <ul> <li>Печать аттестатов</li> <li>Отчеты</li> </ul>                                          |
| <ul> <li>Управление заменами</li> <li>Создание расписания</li> </ul> | Дополнительное образование<br>Д Журналы объединений | <ul> <li>Академическая задолженность</li> <li>Выбор поставщика ВКС</li> </ul>                  |
|                                                                      | Внеурочная деятельность<br>Д Журналы групп          | <ul> <li>Логирование</li> <li>Перенос аттестационных оценок</li> <li>Внешняя оценка</li> </ul> |
|                                                                      | Другое<br>🚋 Управление отметками и ДЗ               |                                                                                                |

Переход в раздел «Создание расписания»

Шаг 2. Выберите режим пребывания «По классам».

| 39 20.05-26.0                      | 5 <     | >           |             |         | По учителям      | По учителям По классам По кабинетам Копироват |                |     |       |            | сание |
|------------------------------------|---------|-------------|-------------|---------|------------------|-----------------------------------------------|----------------|-----|-------|------------|-------|
| Недели<br>Q. Поиск по да           | €       | Уров<br>НОС | зень о<br>) | бразова | мния Параллель 1 | •                                             | Класс<br>Все ~ | 1-A | 1 H   |            |       |
|                                    |         |             |             |         | Пн 20.05         |                                               | BT 21.05       |     |       | Cp 22.05   |       |
| 20.05-26.05                        | 39      | 1-A         | 1           | 07:15   |                  | 07:15                                         |                |     | 07:15 |            | 07:15 |
| 96/240 48008                       | Ü       |             | 2           | 08:20   |                  | 08:20                                         |                |     | 08:20 |            | 08:20 |
| <b>27.05-02.06</b><br>79/236 часов | 40<br>① |             | 3           | 09:25   | Математика       | 09:25                                         |                |     | 09:25 | Математика | 09:25 |
| 02.06-00.06                        | 41      |             | 4           | 10:25   |                  | 10:25                                         |                |     | 10:25 |            | 10:25 |
| 51/150 часов                       | 41<br>🗇 |             | 5           | 11:25   |                  | 11:25                                         |                |     | 11:25 |            | 11:25 |

Выбор режима работы «По классам»

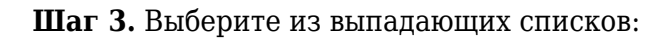

- уровень образования
- параллель
- класс

| 39 20.05-26.05                     | <b>i</b> < 1 | >           |            |         | По учит             | елям                         |       | То классам По | о кабин | етам  | Копировать р | аспис      | ание  |
|------------------------------------|--------------|-------------|------------|---------|---------------------|------------------------------|-------|---------------|---------|-------|--------------|------------|-------|
| Недели<br>Q. Поиск по дат          | €            | Уров<br>ООС | ень о<br>) | бразова | ния Параллел        | Параллель Класс<br>5 v Все v |       |               |         |       |              |            |       |
|                                    |              |             |            |         | ∏H <b>20.05</b>     |                              |       | BT 21.05      |         |       | Cp 22.05     |            |       |
| <b>20.05-26.05</b>                 | 39           | 5-H         | 1          | 07:00   |                     |                              | 07:00 |               |         | 07:00 |              |            | 07:00 |
| 90/240 4dC0B                       |              |             | 2          | 08:15   | Биология            | D9                           | 08:15 | Биология      | D       | 08:15 | Биология     | <b>D</b> ø | 08:15 |
| <b>27.05-02.06</b><br>79/236 часов | 40<br>①      |             | 3          | 09:30   | Математика          | D9                           | 09:30 | История       | D       | 09:30 | Математика   | D          | 09:30 |
| <b>03.06-09.06</b><br>51/150 часов | 41<br>①      |             | 4          | 10:45   | География           | D                            | 10:45 | Литература    | C)1     | 10:45 | Литература   | D          | 10:45 |
| 10.06-16.06                        | 42           |             | 5          | 12:00   | Русский язык        | D9                           | 12:00 | Русский язык  | D•      | 12:00 | Русский язык | D9         | 12:00 |
| 46/150 часов                       | чz<br>Ш      |             | 6          | 13:15   | Физическая культура |                              | 13:15 | Математика    | D       | 13:15 |              |            | 13:15 |

Выбор класса

Шаг 4. Выберите неделю, на которой расположен день, который нужно перенести (текущая неделя отмечена синим цветом).

| 39 20.05-<br>26.05                     | >      | По учите     | елям   |         | По классам По       | о кабин | нетам | Копировать      | распис        | ание  |  |
|----------------------------------------|--------|--------------|--------|---------|---------------------|---------|-------|-----------------|---------------|-------|--|
| Недели<br>Q Поиск по дате              | €      | Урове<br>ООО | ень об | бразова | ния Паралле         | ель     |       | Класс<br>Все 🗸  | сс<br>э v 5-Н |       |  |
|                                        |        |              |        |         | Пн 20.05            |         |       | BT <b>21.05</b> |               |       |  |
| <b>13.05-19.05</b> 3                   | 8      | 5-H          | 1      | 07:00   |                     |         | 07:00 |                 |               | 07:00 |  |
|                                        | _      |              | 2      | 08:15   | Биология            | D0      | 08:15 | Биология        | C0            | 08:15 |  |
| <b>20.05-26.05</b> 3<br>96/240 часов п | 9      |              | 3      | 09:30   | Математика          | D       | 09:30 | История         | D             | 09:30 |  |
|                                        |        |              | 4      | 10:45   | География           | D0      | 10:45 | Литература      | C)0           | 10:45 |  |
| <b>27.05-02.06</b> 4<br>79/236 часов 🖞 | 1<br>O |              |        |         |                     |         |       |                 |               |       |  |
| 03 06-09 06 4                          | 1      |              | 5      | 12:00   | Русский язык        |         | 12:00 | Русский язык    |               | 12:00 |  |
| 51/150 часов                           | J      |              | 6      | 13:15   | Физическая культура |         | 13:15 | Математика      | D             | 13:15 |  |

Выбор недели

# Шаг 5. Наведите курсор мыши на поле с нужной датой для копирования и нажмите на «Копировать»

| ООО | ень о | бразова | ния Паралле  | ль |       | Класс        | 5-H |       |          |
|-----|-------|---------|--------------|----|-------|--------------|-----|-------|----------|
|     |       |         | Пн 29.04     | Ъ  |       | BT 30.04     |     |       | Cp 01.05 |
| 5-H | 1     | 07:00   |              |    | 07:00 | Биология     |     | 07:00 |          |
|     | 2     | 08:15   | Биология     | D  | 08:15 | Биология     | D   | 08:15 |          |
|     | 3     | 09:30   | Биология     | D  | 09:30 | История      | D9  | 09:30 |          |
|     | 4     | 10:45   | География    | D  | 10:45 | Литература   | ۵   | 10:45 |          |
|     | 5     | 12:00   | Русский язык | D  | 12:00 | Русский язык | D   | 12:00 |          |
|     | 6     | 13:15   |              |    | 13:15 | Математика   | D   | 13:15 |          |

Копирование дня

Шаг 6. Укажите дату, на которую необходимо скопировать расписание.

| Копирование уроков: понед   |               |    |       |      |    |    |    |
|-----------------------------|---------------|----|-------|------|----|----|----|
|                             | <             |    | Ma    | й 20 | 24 |    | >  |
| Что копировать              | Пн            | Вт | Ср    | Чт   | Пт | Сб | Вс |
| Класс для копирования — 5-Н |               |    | 1     | 2    | 3  | 4  | 5  |
|                             | 6             | 7  | 8     | 9    | 10 | 11 | 12 |
| Куда копировать             | 13            | 14 | 15    | 16   | 17 | 18 | 19 |
| На определенную дату        | 20            | 21 | 22    | 23   | 24 | 25 | 26 |
|                             | 27            | 28 | 29    | 30   | 31 |    |    |
| Скопировать с               | _             |    |       |      |    |    |    |
| 29.04.2024                  | $\rightarrow$ | Дд | 1.MM. | ГГГГ |    |    | Ħ  |
|                             |               |    |       |      |    |    |    |

Скопировать для всей параллели

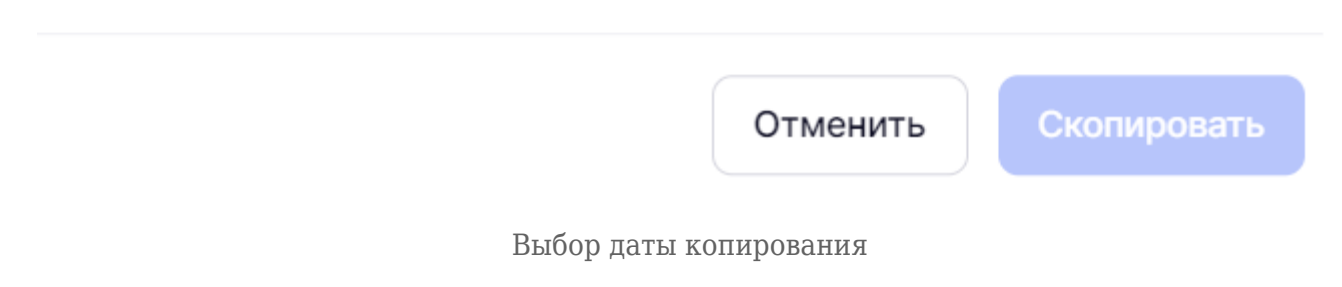

Шаг 7. При использовании копируемого расписания всей параллелью поставьте галочку в поле «Скопировать для всей параллели».

Шаг 8. Нажмите на кнопку «Скопировать».

## Обратите внимание!

Копия расписания дня не учитывается в этой неделе при нагрузке и не может быть отредактирована по отдельным урокам. Если расписание включает в себя метагруппы, в которые входят различные классы, то при копировании расписания только одного из этих классов, расписание метагруппы скопируется и на те классы, группы которых входят в ее состав Подробнее узнать о работе в справочнике можно здесь.

## Как очный урок сделать дистанционным или электронным

В электронном журнале есть возможность установить следующие технологии урока (формы проведения урока):

- очный обучение, при котором учитель и ученики встречаются в образовательной организации для проведения уроков
- дистанционный обучение с использованием информационных технологий на расстоянии, без личного контакта
- электронный обучение с использованием образовательных материалов в цифровом виде

Для изменения технологии проведения урока выполните следующие действия:

Шаг 1. На рабочем столе выберите «Календарь» - «Создание расписания».

| <b>Орг. обучения</b><br>2023 - 2024 ~                                |                                               |                                                                                                |
|----------------------------------------------------------------------|-----------------------------------------------|------------------------------------------------------------------------------------------------|
| Q Введите название раздела                                           |                                               |                                                                                                |
| Календарь                                                            | Журналы                                       | Дополнительно                                                                                  |
| Календарь школы Дистанционные периоды                                | Общее образование<br>Д Журналы классов, групп | <ul> <li>Печать аттестатов</li> <li>Отчеты</li> </ul>                                          |
| <ul> <li>Управление заменами</li> <li>Создание расписания</li> </ul> | Дополнительное образование                    | <ul> <li>Академическая задолженность</li> <li>Выбор поставщика ВКС</li> </ul>                  |
|                                                                      | Внеурочная деятельность                       | <ul> <li>Логирование</li> <li>Перенос аттестационных оценок</li> <li>Внешняя оценка</li> </ul> |
|                                                                      | Другое<br>🚔 Управление отметками и ДЗ         |                                                                                                |

Переход в раздел «Создание расписания»

Шаг 2. Выберите режим пребывания «По классам».

| 39 20.05-26.0                      | 5 <     | >           |            |         | По учителям     |       | То классам     | По кабин | етам  | Копировать распи | сание |
|------------------------------------|---------|-------------|------------|---------|-----------------|-------|----------------|----------|-------|------------------|-------|
| Недели                             |         | Уров<br>НОС | ень о<br>) | бразова | ния Параллель 1 | ~     | Класс<br>Все ~ | 7 1-A    | 1 H   |                  |       |
| С Полок по да                      |         |             |            |         | Пн 20.05        |       | BT 21.05       |          |       | Cp 22.05         |       |
| 20.05-26.05                        | 39      | 1-A         | 1          | 07:15   |                 | 07:15 |                |          | 07:15 |                  | 07:15 |
| 96/240 часов                       |         |             | 2          | 08:20   |                 | 08:20 |                |          | 08:20 |                  | 08:20 |
| <b>27.05-02.06</b><br>79/236 часов | 40<br>① |             | 3          | 09:25   | Математика      | 09:25 |                |          | 09:25 | Математика       | 09:25 |
| 02.06-00.06                        | 41      |             | 4          | 10:25   |                 | 10:25 |                |          | 10:25 |                  | 10:25 |
| 51/150 часов                       | 4।<br>Ö |             | 5          | 11:25   |                 | 11:25 |                |          | 11:25 |                  | 11:25 |

Выбор режима работы «По классам»

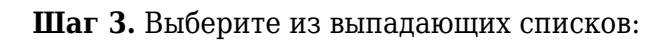

- уровень образования
- параллель
- класс

| 39 20.05-26.05                     | 5 <     | >           |            |         | По учит             | елям       | ſ     | То классам     | о кабин | етам  | Копировать р | аспис | ание  |
|------------------------------------|---------|-------------|------------|---------|---------------------|------------|-------|----------------|---------|-------|--------------|-------|-------|
| Недели<br>Q. Поиск по дат          | €       | Уров<br>ООС | ень о<br>) | бразова | ния Параллег        | ь          | • (   | Класс<br>Все 🗸 | 5-H     |       |              |       |       |
|                                    |         |             |            |         | ∏H <b>20.05</b>     |            |       | BT 21.05       |         |       | Cp 22.05     |       |       |
| 20.05-26.05                        | 39      | 5-H         | 1          | 07:00   |                     |            | 07:00 |                |         | 07:00 |              |       | 07:00 |
| 30/240 4acob                       |         |             | 2          | 08:15   | Биология            | C)         | 08:15 | Биология       | D       | 08:15 | Биология     | D     | 08:15 |
| <b>27.05-02.06</b><br>79/236 часов | 40<br>団 |             | 3          | 09:30   | Математика          | <b>D</b> ø | 09:30 | История        | D       | 09:30 | Математика   | D     | 09:30 |
| <b>03.06-09.06</b><br>51/150 часов | 41<br>⑪ |             | 4          | 10:45   | География           | C)         | 10:45 | Литература     | D       | 10:45 | Литература   | C)    | 10:45 |
| 10.06-16.06                        | 42      |             | 5          | 12:00   | Русский язык        | <b>D</b> ø | 12:00 | Русский язык   | D       | 12:00 | Русский язык | D     | 12:00 |
| 46/150 часов                       | ч£      |             | 6          | 13:15   | Физическая культура |            | 13:15 | Математика     | D       | 13:15 |              |       | 13:15 |

Выбор класса

Шаг 4. Выберите неделю, где расположен урок, в котором нужно изменить технологию проведения (текущая неделя отмечена синим цветом).

| 39 20.05-<br>26.05                      | По учи | гелям       | 1       | По классам По       | о кабин               | нетам | Копировать      | распис | ание  |
|-----------------------------------------|--------|-------------|---------|---------------------|-----------------------|-------|-----------------|--------|-------|
| Недели                                  |        | зень о<br>) | бразова | ния Паралле 5       | ллель Класс Все у 5-Н |       |                 |        |       |
|                                         |        |             |         | Пн 20.05            |                       |       | BT <b>21.05</b> |        |       |
| <b>13.05-19.05</b> 38                   | 5-H    | 1           | 07:00   |                     |                       | 07:00 |                 |        | 07:00 |
| 110/200 42006                           |        | 2           | 08:15   | Биология            | C)                    | 08:15 | Биология        | Cº     | 08:15 |
| <b>20.05-26.05</b> 39<br>96/240 часов ш |        | 3           | 09:30   | Математика          | D                     | 09:30 | История         | D      | 09:30 |
|                                         | 1      | 4           | 10:45   | География           | <b>D</b> ø            | 10:45 | Литература      | D0     | 10:45 |
| <b>27.05-02.06</b> 40<br>79/236 часов 🗓 |        |             |         |                     |                       |       |                 |        |       |
| 03.06-09.06 41                          |        | 5           | 12:00   | Русский язык        |                       | 12:00 | Русский язык    | Cª     | 12:00 |
| 51/150 часов 🗓                          |        | 6           | 13:15   | Физическая культура |                       | 13:15 | Математика      | D      | 13:15 |

Выбор недели

Шаг 5. Нажмите на нужный урок в таблице расписания и в появившемся окне раскройте блок «Технология урока», нажав на него.

|             |             |         | По учит             | гелям | ſ     | <b>По классам</b> По каб | бинетам                   | Копировать расписание   | выгрузка расписания 🗸          |  |  |
|-------------|-------------|---------|---------------------|-------|-------|--------------------------|---------------------------|-------------------------|--------------------------------|--|--|
| Vpoe<br>OOC | зень о<br>О | бразова | ния Паралле.        | ль    | •     | Класс<br>Bce v 5-        | Понедел                   | ьник 13.05.2024 в 13:15 | 🖞 Отменить урок 🗙              |  |  |
|             |             |         | Пн 13.05            | ዔ     |       | BT <b>14.05</b>          | Группа                    |                         | Когда                          |  |  |
| 5-H         | 1           | 07:00   |                     |       | 07:00 |                          | Физическая н<br>класс     | культура 5-Н 2023 УП 5  | Понедельник 13.05.2024 в 13:15 |  |  |
|             | 2           | 08:15   | Биология            | D     | 08:15 | Биология                 | Биоло                     | гия 5-Н 2гр             | Учитель                        |  |  |
|             | 3           | 09:30   | Математика          | D     | 09:30 | История                  | Кабинет у<br>101 спортзал | чителя                  | Класс<br>5-Н                   |  |  |
|             | 4           | 10:45   | География           | D     | 10:45 | Литература               | Другой ка                 | бинет 🗸 🗸               | Предмет<br>Физическая культура |  |  |
|             | 5           | 12:00   | Русский язык        | D     | 12:00 | Русский язык             | Технология урока          |                         | Учащихся<br>31                 |  |  |
|             | 6           | 13:15   | Физическая культура |       | 13:15 | Математика               |                           |                         | Здание                         |  |  |
|             | 7           | 14:30   |                     |       | 14:30 | Биология                 |                           |                         |                                |  |  |

Выбор урока

Шаг 6. Выберите нужную технологию проведения урока из списка.

# Понедельник 13.05.2024 в 13:15 👘 Отменить урок 🗙

| Биология 5-Н 2гр (К И В)                                          |   | Учитель                                                              |
|-------------------------------------------------------------------|---|----------------------------------------------------------------------|
| Кабинет учителя<br>101 спортзал,                                  | ~ | Класс<br>5-Н                                                         |
| Другой кабинет                                                    | ~ | Предмет<br>Физическая культура                                       |
| <b>Технология урока</b><br>Очная                                  | ^ | Учащихся<br>31                                                       |
| -                                                                 |   |                                                                      |
| <ul><li>Очная</li><li>Дистанционная</li><li>Электронная</li></ul> |   | Здание<br>Центральный административный<br>округ, муниципальный округ |

Выбор технологии урока

Дистанционные уроки будут окрашены в синий цвет, а электронные — в оранжевый цвет.

|     |   |       | Пн 20.05      |       | BT 21.05            |
|-----|---|-------|---------------|-------|---------------------|
| 9-Б | 1 | 08:30 | Биология      | 08:30 | История             |
|     | 2 | 09:25 | Алгебра       | 09:25 | География 🗅         |
|     | 3 | 10:25 | Литература    | 10:25 | Физическая культура |
|     | 4 | 11:20 | Русский язык  | 11:20 | Геометрия           |
|     | 5 | 12:15 | Физика 📮      | 12:15 | Литература          |
|     | 6 | 13:15 | География 🗅 🕯 | 13:15 | Русский язык        |

Дистанционный и электронный урок в расписании

Подробнее узнать о работе в справочнике можно здесь.

## Как удалить расписание

Чтобы удалить расписание, выполните следующие действия:

Шаг 1. На рабочем столе выберите «Календарь» - «Создание расписания».

| <b>Орг. обучения</b><br>2023 - 2024 У                                |                                                     | ▲ ГБОУ Школа №<br>Текущая организация                                      |
|----------------------------------------------------------------------|-----------------------------------------------------|----------------------------------------------------------------------------|
| Q Введите название раздела                                           |                                                     |                                                                            |
| Календарь                                                            | Журналы                                             | Дополнительно                                                              |
| Календарь школы                                                      | Общее образование<br>Д Журналы классов, групп       | <ul> <li>Печать аттестатов</li> <li>Отчеты</li> </ul>                      |
| <ul> <li>Управление заменами</li> <li>Создание расписания</li> </ul> | Дополнительное образование<br>Д Журналы объединений | <ul><li>Академическая задолженность</li><li>Выбор поставщика ВКС</li></ul> |
|                                                                      | Внеурочная деятельность<br>Д Журналы групп          | <ul> <li>☐ Логирование</li> <li></li></ul>                                 |
|                                                                      | Другое<br>😂 Управление отметками и ДЗ               |                                                                            |

Переход в раздел «Создание расписания»

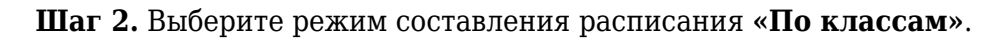

| 39 20.05-26.0                      | 05 <    | >           |             |         | По учителям     |       | <b>1о классам</b> По каб | инетам | Копировать распис | ание  |
|------------------------------------|---------|-------------|-------------|---------|-----------------|-------|--------------------------|--------|-------------------|-------|
| Недели<br>Q Поиск по да            | €       | Уров<br>НОС | зень о<br>О | бразова | ния Параллель 1 | •     | Класс<br>Bce v 1-A       | A 1 H  |                   |       |
|                                    |         |             |             |         | Пн 20.05        |       | BT 21.05                 |        | Cp 22.05          |       |
| 20.05-26.05                        | 39      | 1-A         | 1           | 07:15   |                 | 07:15 |                          | 07:15  |                   | 07:15 |
| 96/240 часов                       | Ü       |             | 2           | 08:20   |                 | 08:20 |                          | 08:20  |                   | 08:20 |
| <b>27.05-02.06</b><br>79/236 часов | 40<br>団 |             | 3           | 09:25   | Математика      | 09:25 |                          | 09:25  | Математика        | 09:25 |
|                                    |         |             | 4           | 10:25   |                 | 10:25 |                          | 10:25  |                   | 10:25 |
| <b>03.06-09.06</b><br>51/150 часов | 41<br>🕀 |             | 5           | 11:25   |                 | 11:25 |                          | 11:25  |                   | 11:25 |

Выбор режима работы «По классам»

Шаг 3. Выберите неделю, на которой необходимо удалить расписание (текущая неделя отмечена синим цветом).

| 39 20.05-<br>26.05 < >                  | По учит | елям       | 1       | По классам По       | кабин | нетам | Копировать р | аспис | ание  |
|-----------------------------------------|---------|------------|---------|---------------------|-------|-------|--------------|-------|-------|
| Недели $\in$                            | Уров    | ень о<br>) | бразова | ния Параллел 5      | ь     |       | Класс 🗸 🗸    | 5-H   |       |
|                                         |         |            |         | Пн 20.05            |       |       | BT 21.05     |       |       |
| <b>13.05-19.05</b> 38                   | 5-H     | 1          | 07:00   |                     |       | 07:00 |              |       | 07:00 |
| ПО/256 Часов                            |         | 2          | 08:15   | Биология            | D     | 08:15 | Биология     | D     | 08:15 |
| <b>20.05-26.05</b> 39                   |         | 3          | 09:30   | Математика          | D0    | 09:30 | История      | D0    | 09:30 |
| 90/240 4acob                            |         | 4          | 10:45   | География           | D0    | 10:45 | Литература   | D0    | 10:45 |
| <b>27.05-02.06 40</b><br>79/236 часов 🔟 |         |            |         |                     |       |       |              |       |       |
| 03.06-09.06 /1                          |         | 5          | 12:00   | Русский язык        | D     | 12:00 | Русский язык | D     | 12:00 |
| 51/150 часов 🛍                          |         | 6          | 13:15   | Физическая культура |       | 13:15 | Математика   | C3    | 13:15 |
|                                         |         |            |         |                     |       |       |              |       |       |

Выбор недели

Шаг 4. Нажмите на «Корзину» <sup>1</sup>, чтобы удалить расписание на неделю для всех классов и всех параллелей.

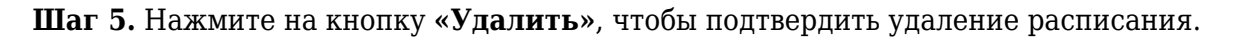

# Удаление расписания

Вы уверены, что хотите удалить расписание **на 39 неделю** (20.05-26.05) для всех классов всех параллелей? Обратите внимание, данное действие необратимо.

|                    | Отмена | Удалить |
|--------------------|--------|---------|
| Подтверждение удал | ения   |         |